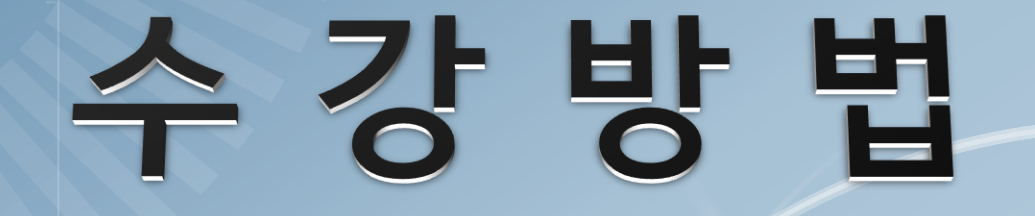

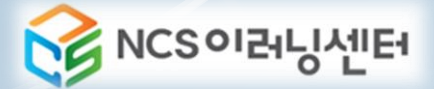

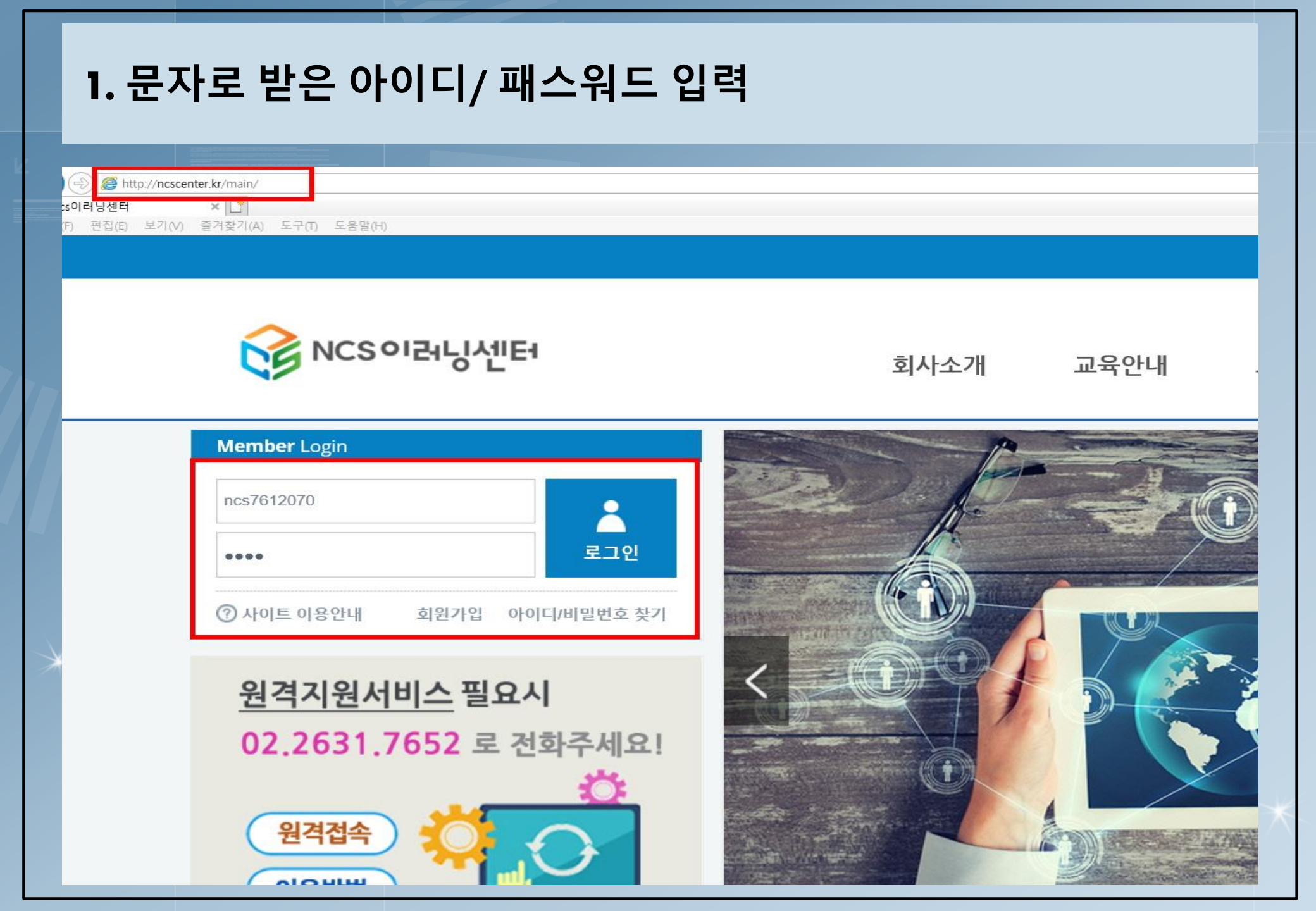

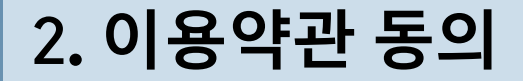

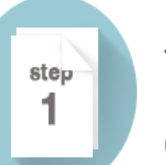

#### 학습자 유의사항

이용약관 및 개인정보이용방침, 개인정보 확인을 해주셔야 학습을 하실 수 있습니다.

#### 이용약관

(주)NCS이러닝센터(이하 '회사'라 칭함)는 신의성실의 원칙에 따라 회사 사이트(<u>www.ncscenter kr)의</u> 이용약관을 다음과 같이 제정합니다.

제1조 【약관의 목적】

본 약관은 전기통신사업법 및 동법 시행령에 의거하며 인터넷 원격평생교육시설인 '회사'가 제공하는 모든 서비스의 이용조건, 절차 및 준수사항 등을 규정함을 목적으로 합니다.

#### 제2조 【약관의 효력 및 변경】

이 약관의 내용은 화면에 게시하거나 기타 방법으로 회원에게 공지함으로써 그 효력이 발생합니다.
 '회사'는 이 약관을 시정에 의거 변경할 수 있습니다. 변경된 사항은 전향과 같은 방법으로 공지함으로서 그 효력이 발생합니다.

제3조 【약관 외 준착】

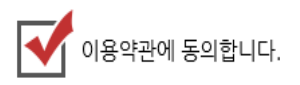

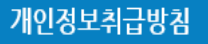

(주)NCS이러닝센터 개인정보 처리방침

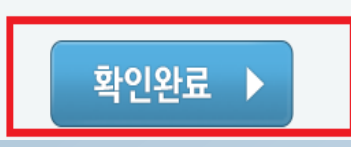

| NCS이러닝센터님 환영합니다.                    |
|-------------------------------------|
|                                     |
| 휴 새폰, 주소 정보가 일치하며, 새 비밀번호를 발급받았습니다. |

| E | 2 | ~ | -Τ'Ο | <b>1</b> | 5, | 14 | E | -2 | Т | ᆻᆸ | FLIC |  |  |
|---|---|---|------|----------|----|----|---|----|---|----|------|--|--|
|   |   |   |      |          |    |    |   |    |   |    |      |  |  |

|  |   | <br>    |      |
|--|---|---------|------|
|  |   | <br>화면하 | IEF. |
|  | 0 | 고이너너    |      |

| 정보가 불확실 | 할시 | 수강에 | 불이 | 익을 | 받으실 | 수 | 있습니디 | ł. |
|---------|----|-----|----|----|-----|---|------|----|

| 휴대폰 번호    | 010 🗸 -          |                                                                     |
|-----------|------------------|---------------------------------------------------------------------|
| 새 비밀번호    | ●●●● ※ 시로운 비밀    | 원수를 이 <del>려에 준비한 고그에서 다는 이 비미원수고 고그에 한 데이트</del> 다.<br>웹 페이지 메시지 X |
| 새 비밀번호 확인 | ••••             | 정보가 반영되었습니다. 이제부터 새로 설정한 비밀번호로 로그인 하<br>시기 바랍니다.                    |
|           | 00000<br>우편번호 찾기 | 확인                                                                  |
| 주소        | null             |                                                                     |
|           | null             |                                                                     |

학습자 정보 확인

학습자 성명

## 3. 초기비밀번호 변경

NCS이러닝센터

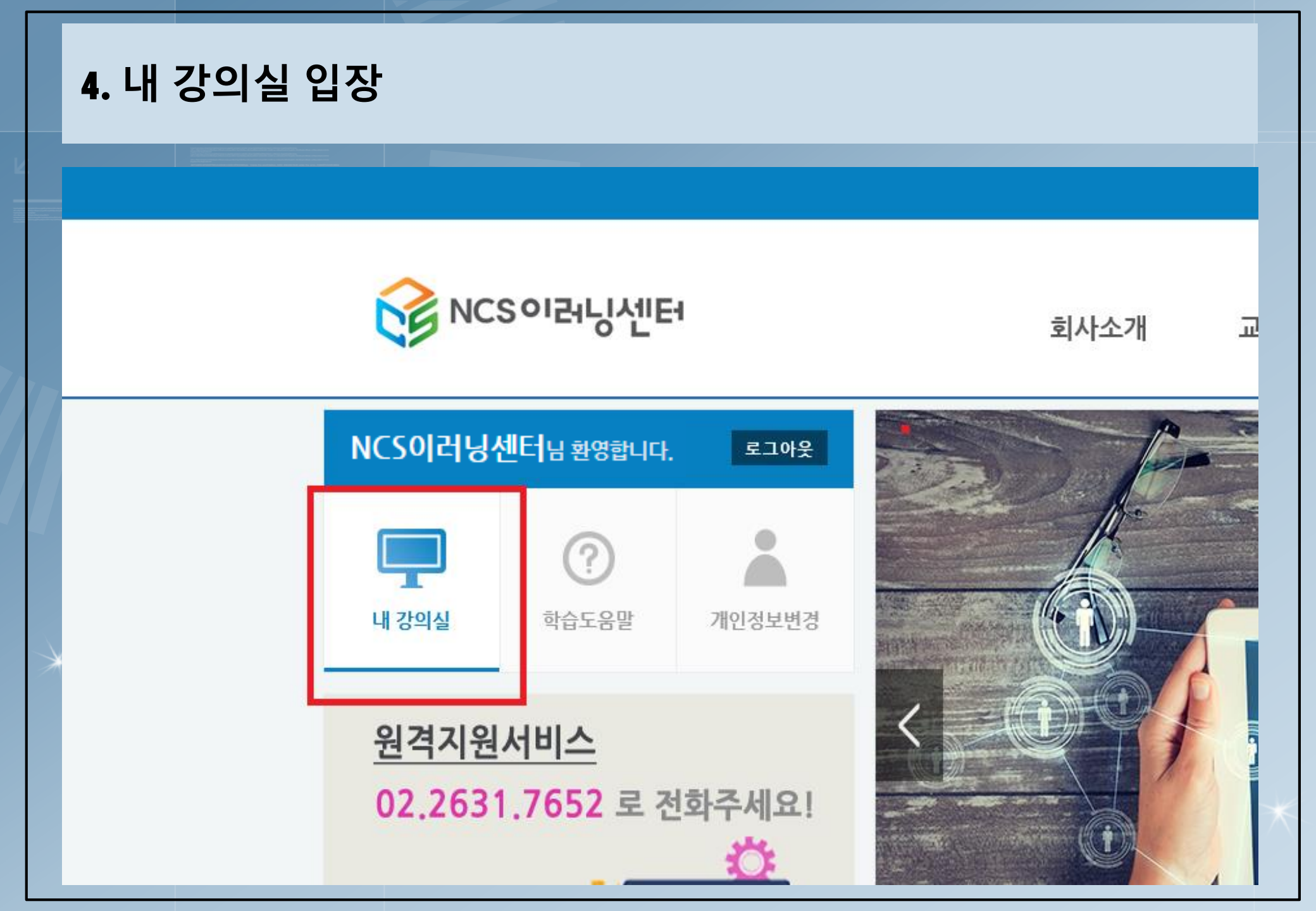

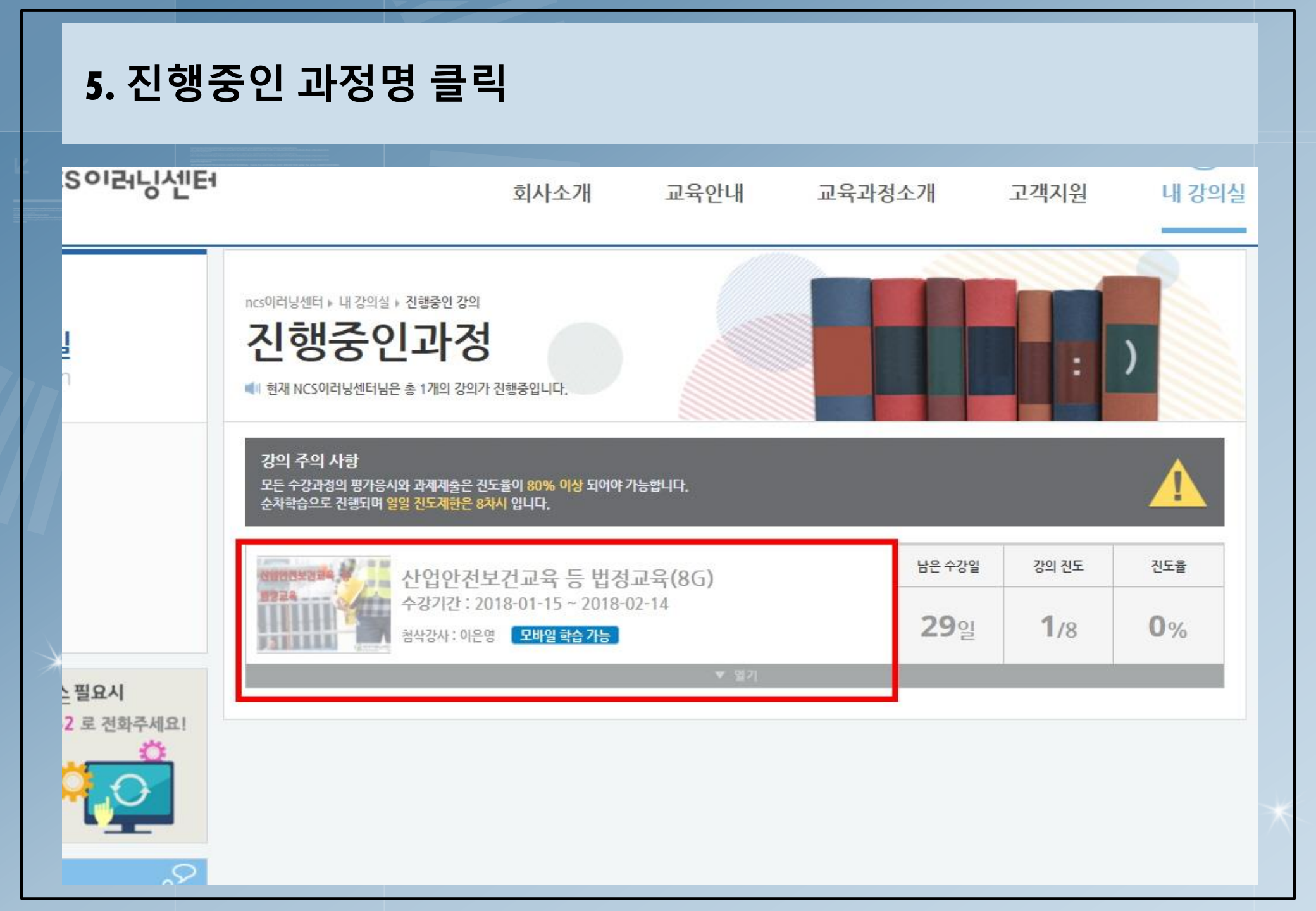

| 6. 본인인증 절차1 - 최초 수강시 1회만 본인인증                                                                                                    |  |
|----------------------------------------------------------------------------------------------------|--|
| 학습자 유의사항<br>학습자 유의사항 및 본인인증                                                                                                    |  |
| EXAMPLE EXAMPLE EXA |  |

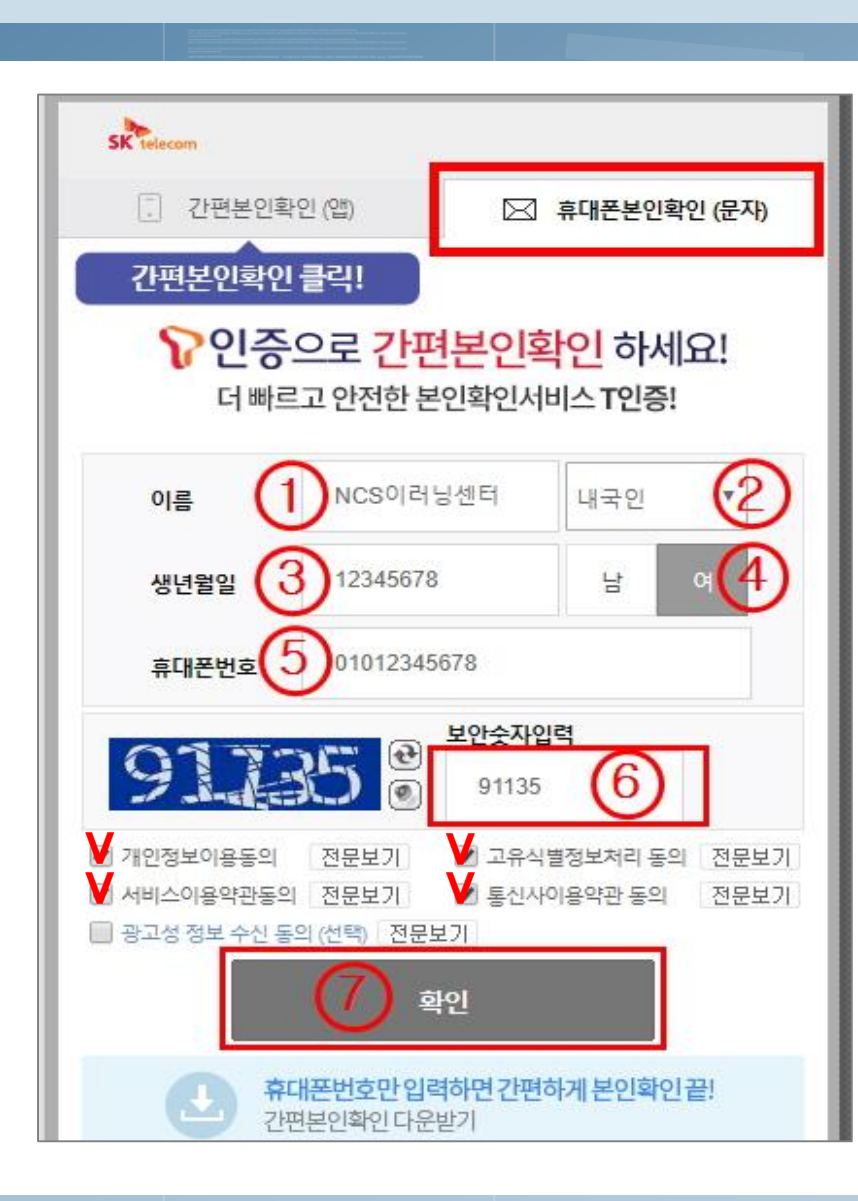

 ③번 생년월일은 무조건 태어난 년도까지 다 기입.
 예) 2017년 5월 21일에 태어났으면
 20170521로 8자리 모두기입!

\* 휴대폰 본인확인 에서 인증받기!

\*

## 7. 본인인증 절차 2 -상세내용

#### 8. 동영상 보기 - 1차시의 '수강하기' 버튼 클릭

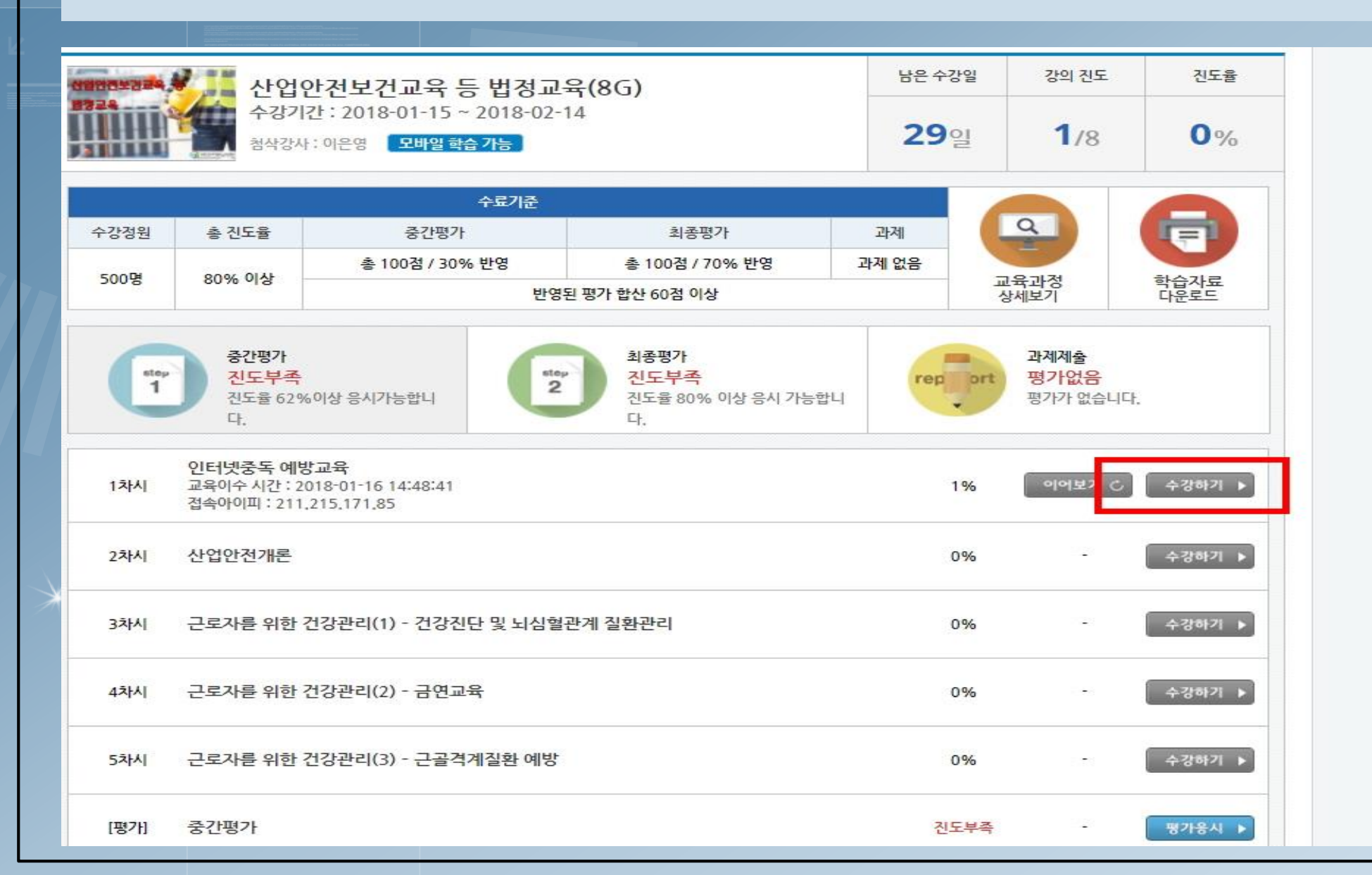

#### 9. 자동입력방지 인증 - 인증번호 입력, 전송 버튼 클릭 (자동입력방지 인증창이 뜨지 않을 시 팝업 차단 해제할 것!)

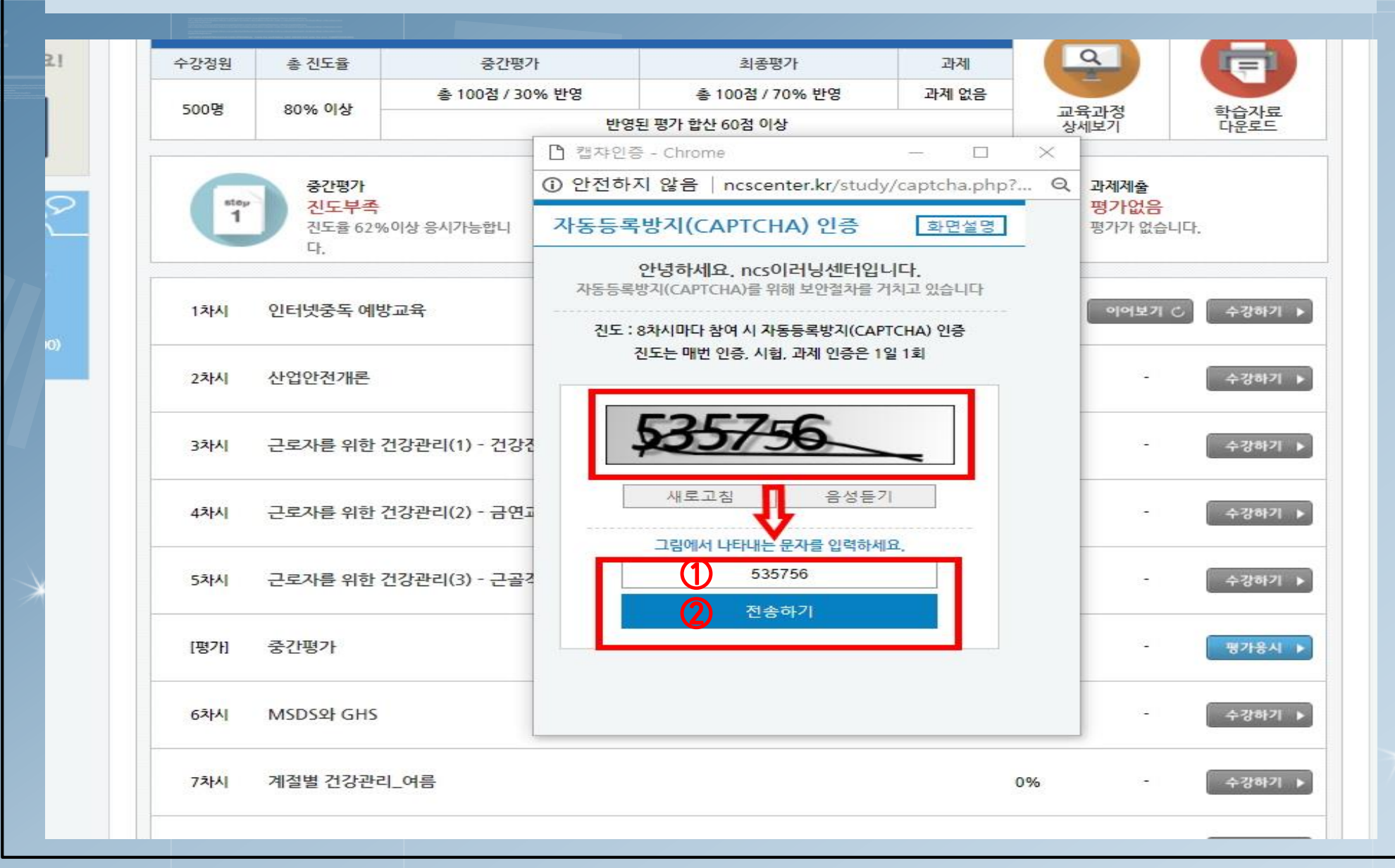

#### 10. 인증 후 동영상 수강 → 마지막 페이지에서 학습종료 클릭. (동영상이 나오지 않을 경우, '어도브플래시플레이어' 설치할 것!) X - C 검색... 0. http://ncscenter.kr/player/popupStudy.php 수강시간: 00:00:07 산업안전보건교육 등 법정교육(8H) 1차시 | 인터넷중독 예방교육 학습종료 <u> 인터넷중독</u> 예방교육 학습요점 질문하기 학습자료 받기 학습자료(산업안전보건교육 등 법정교육\_8H).pdf % 내용전문가 공혜연 **학습목표** 인터넷중독에 대해 설명할 수 있다. 2. 인터넷중독의 유형에 대해 설명할 수 있다. 인터넷중독을 예방할 수 있다. **학습내용** Ç 1. 인터넷중독의 이해 2. 인터넷중독의 유형 0 3. 인터넷중독의 예방법 0 < 01/ 00:06 / 00:15 = D 11 5

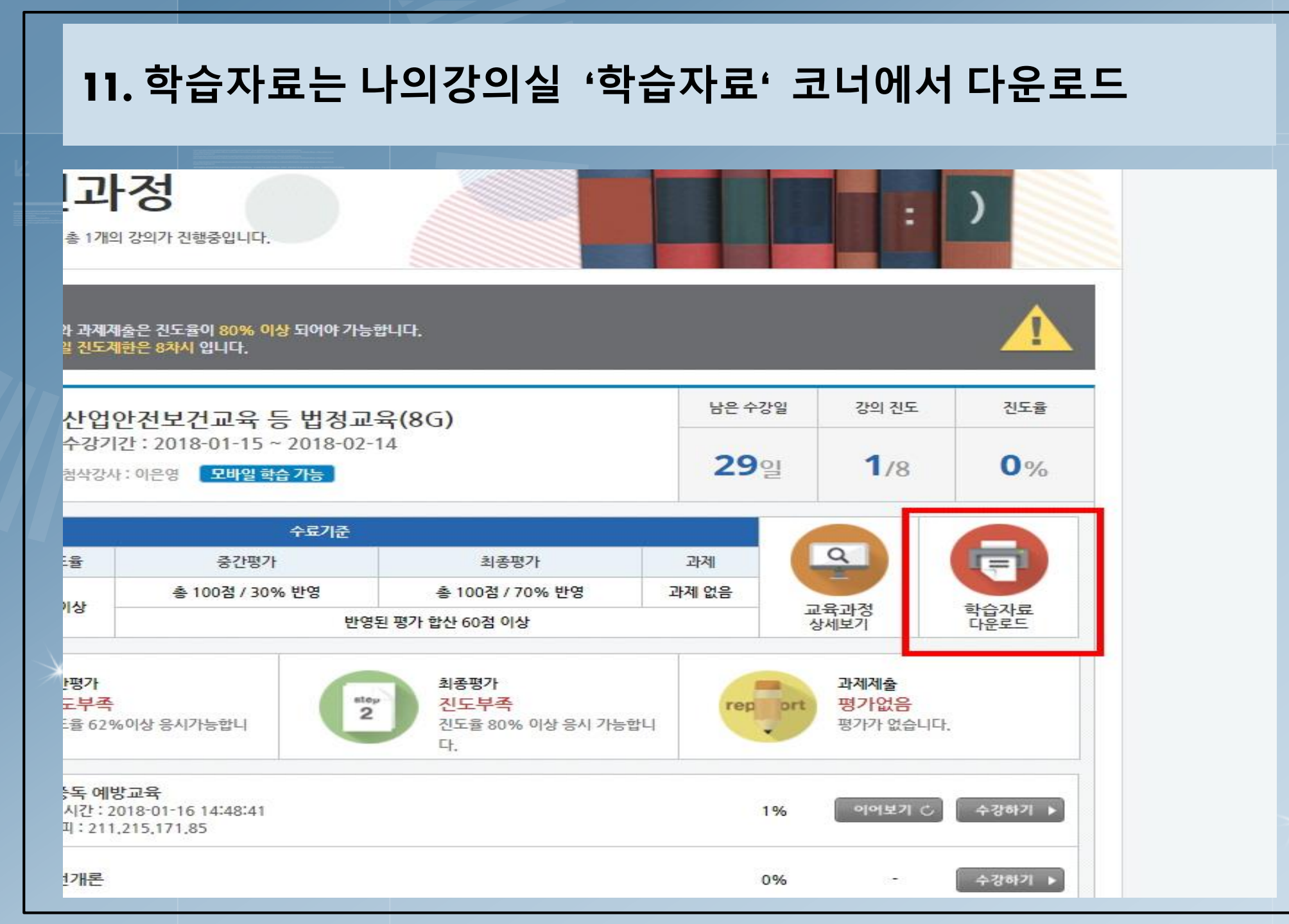

## 12. 진행단계평가-5차시 이후 실시(객관식), 최종평가-마지막 차시 이후 실시(객관식) : <mark>시험응시 전 학습자료 필독</mark>!

| 1차시                       | 인터넷중독 예방교육<br>교육이수 시간 : 2018-01-16 14:48:41<br>접속아이피 : 211,215,171,85 | 1%                     | 이어보기 🖒   | 수강하기 🕨                               |
|---------------------------|-----------------------------------------------------------------------|------------------------|----------|--------------------------------------|
| 2차시                       | 산업안전개론                                                                | 0%                     | -        | 수강하기 🕨                               |
| 3차시                       | 근로자를 위한 건강관리(1) - 건강진단 및 뇌심혈관계 질환관리                                   | 0%                     | 53       | 수강하기 🕨                               |
| 4차시                       | 근로자를 위한 건강관리(2) - 금연교육                                                | 0%                     |          | 수강하기 🕨                               |
| 5차시                       | 근로자를 위한 건강관리(3) - 근골격계질환 예방                                           | 0%                     | -8       | 수강하기 🕨                               |
|                           |                                                                       |                        |          |                                      |
| [평가]                      | 중간평가                                                                  | 진도부족                   | đ        | 평가응시 🕨                               |
| [평가]<br>6차시               | 중간평가<br>MSDS와 GHS                                                     | 진도부족<br>0%             | 2        | 평가용시 ▶<br>수강하기 ▶                     |
| [평가]<br>6차시<br>7차시        | 중간평가<br>MSDS와 GHS<br>계절별 건강관리_여름                                      | 진도부죽<br>0%<br>0%       | 2)<br>21 | 평가용시 ▶<br>수강하기 ▶<br>수강하기 ▶           |
| [평가]<br>6차시<br>7차시<br>8차시 | 중간평가<br>MSDS와 GHS<br>계절별 건강관리_여름<br>계절별 건강관리_가을                       | 진도부족<br>0%<br>0%<br>0% | -        | 평가용시 ▶<br>수강하기 ▶<br>수강하기 ▶<br>수강하기 ▶ |

## 13. 진행평가, 최종평가 점수 – '응시결과 보기'에서 확인

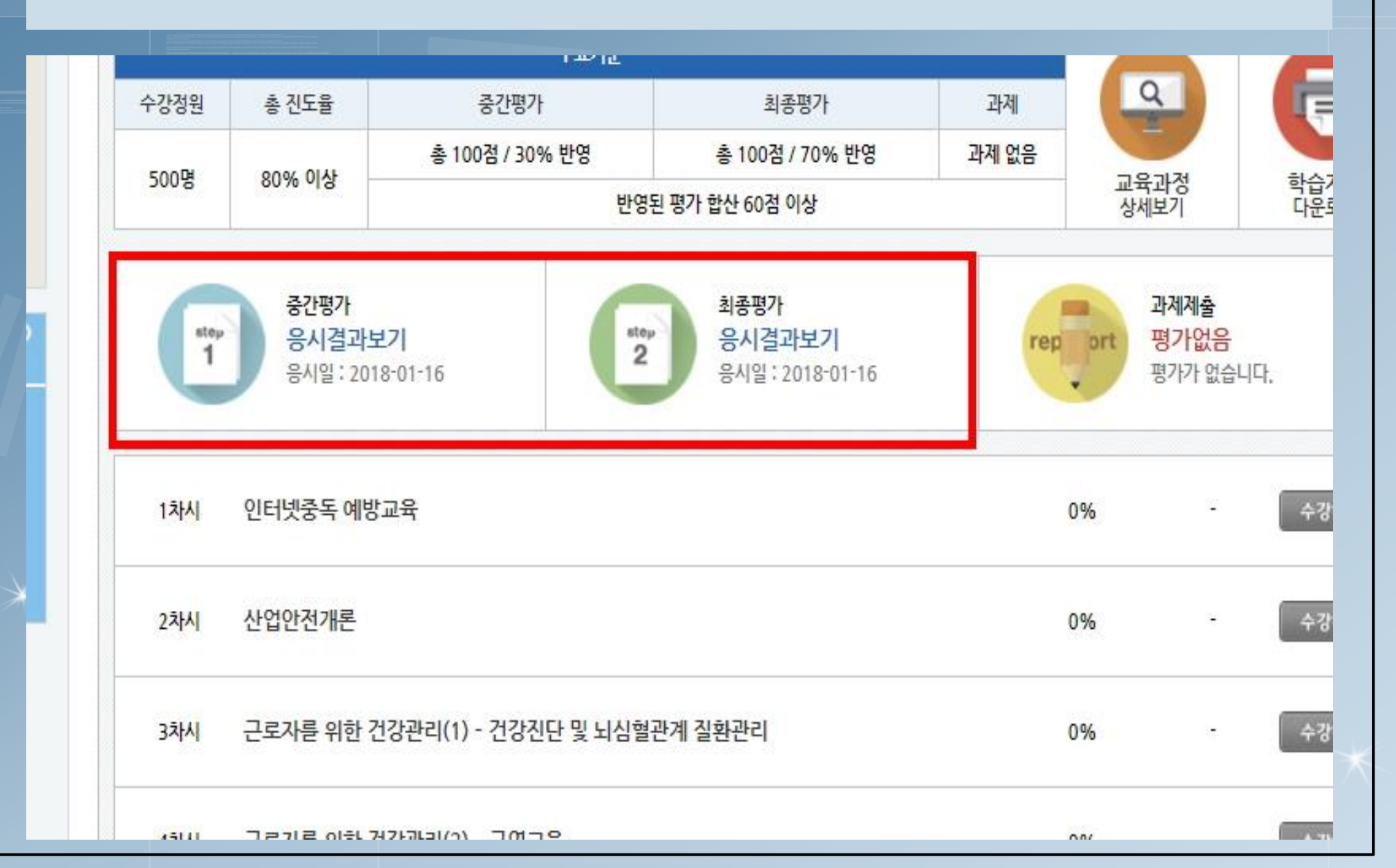

## 14. 수료증 - 마지막 차시 하단에서 확인 및 다운로드 가능

|       | 섭속아이피 : 125.186.177.161                                                    |      |                 |   |
|-------|----------------------------------------------------------------------------|------|-----------------|---|
| 4차시   | <b>재난예방교육</b><br>교육이수 시간 : 2017-12-06 11:04:43<br>접속아이피 : 125.186.177.161  | 100% | 이어보기 〇 수강하기 🕨   | ) |
| 5차시   | <b>근골격계길환 예방</b><br>교육이수 시간 : 2017-12-11 17:57:17<br>접속아이피 : 211.36.133.69 | 100% | 이어보기 🖒 🛛 수강하기 🕨 | ) |
| [평가]  | <b>중간평가</b><br>평가응시 시간 : 2017-12-11 17:30:53<br>접속아이피 : 222.119.249.14     | 응시완료 | 평가완료 ▶          | ) |
| 6차시   | <b>MSDS와 GHS</b><br>교육이수 시간 : 2017-12-11 19:39:50<br>접속아이피 : 211.36.133.69 | 100% | 이어보기 〇 수강하기 🕨   | ) |
| 7차시   | <b>건강검진</b><br>교육이수 시간 : 2017-12-11 19:59:33<br>접속아이피 : 211.36.133.69      | 100% | 이어보기 〇 수강하기 🕨   | ) |
| 8차시   | <b>건강검진 사후관리</b><br>교육이수 시간 : 2017-12-11 20:18:35<br>접속아이피 : 211.36.133.69 | 100% | 이어보기 🖒 🛛 수강하기 🕨 | ) |
| [평가]  | <b>최종평가</b><br>평가응시 시간 : 2017-12-12 19:43:32<br>접속아이피 : 125.186.177.161    | 응시완료 | 평가완료 ▶          | ) |
| [수료증] | 수료증출력                                                                      | 수료   | 수료증출력 ▶         | ) |
|       | ▲ 닫기                                                                       |      |                 |   |

# 알찬 학습이 될 수 있도록 최선을 다하는 *NCS이러닝센터*가 되겠습니다. 감사합니다.

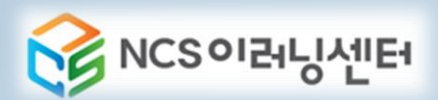